## Plataforma **Teams**

#### UNIVERSIDADE ESTADUAL DO PARANÁ

Guia rápido para utilização

TP

#### INTRODUÇÃO

O Microsoft Teams é uma plataforma unificada de comunicação e colaboração que combina tarefas, avaliações, bate-papo, videoconferências, armazenamento de arquivos e integração de aplicativos. A plataforma pode ser usada para atividades de estudos e também para atividades administrativas. Uma das vantagens de utilizar a plataforma Teams é pela integração com o *email* institucional da Unespar <u>@unespar.edu.br</u>.

Se você já utiliza o email <u>@unespar.edu.br</u>, você poderá ler este guia e descobrir diversas ferramentas da plataforma. Caso não possua um email institucional da Unespar, solicite a criação do *email* pelo SIGES, clicando no link *Protocolo> Gerenciar Solicitações de Serviços> Abrir nova Solicitação*. Em serviço, selecione: *Solicitação de email Institucional*. Os estudantes também poderão solicitar a criação de um *email* institucional via SIGES. O processo é o mesmo, porém, os estudantes possuem endereço diferenciado @estudante.unespar.edu.br.

Na solicitação você deverá colocar um email pessoal. A equipe de TI irá criar um *email* institucional e encaminhará a confirmação com a senha para este *email* pessoal. A **Resolução 006/2019 - REITORIA/UNESPAR** aprovou o Regulamento do Acesso e Utilização do Correio Eletrônico na Universidade Estadual do Paraná.

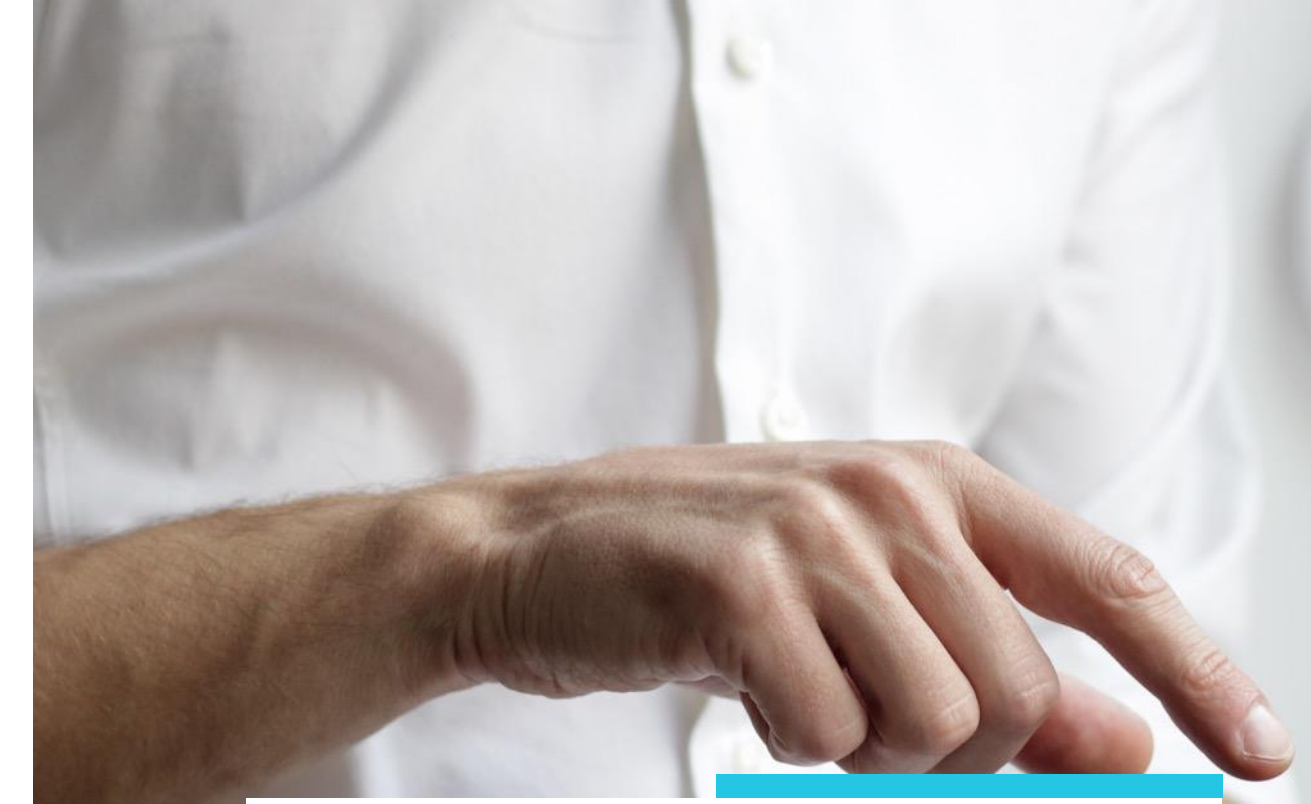

## Sobre

O Microsoft Teams é um aplicativo de colaboração que ajuda sua equipe a se organizar e conversar, tudo em um só lugar.

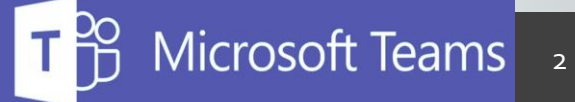

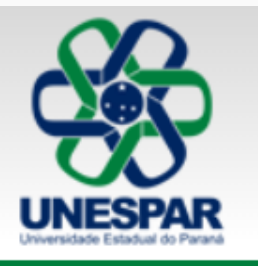

#### Universidade Estadual do Paraná UNESPAR

ENSINO SUPERIOR PÚBLICO, GRATUITO E DE QUALIDADE

Pró-Reitorias Apucarana Campo Mourão

EM DESTAQUE EMAIL@UNESPAR

FALE COM O OUVIDOR

BIBLIOTECA

#### VOCÊ ESTÁ AQUI: PÁGINA INICIAL

Depois que seu email foi criado, você poderá acessá-lo pelo link na página inicial da Unespar (www.unespar.edu.br). Na parte superior, em destaque, clique em: email@unespar

T → Microsoft Teams 3

UNESPAR - Universidade Estadual do Paraná

### Acessando a Plataforma Teams

Após acessar o email com seu login e senha, clique no canto superior esquerdo, há uma opção para utilização de vários aplicativos da plataforma Office 365.

Para conhecer as outras plataformas do Office 365, acesse o site da <u>Proplan</u> e baixe os manuais do Office 365.

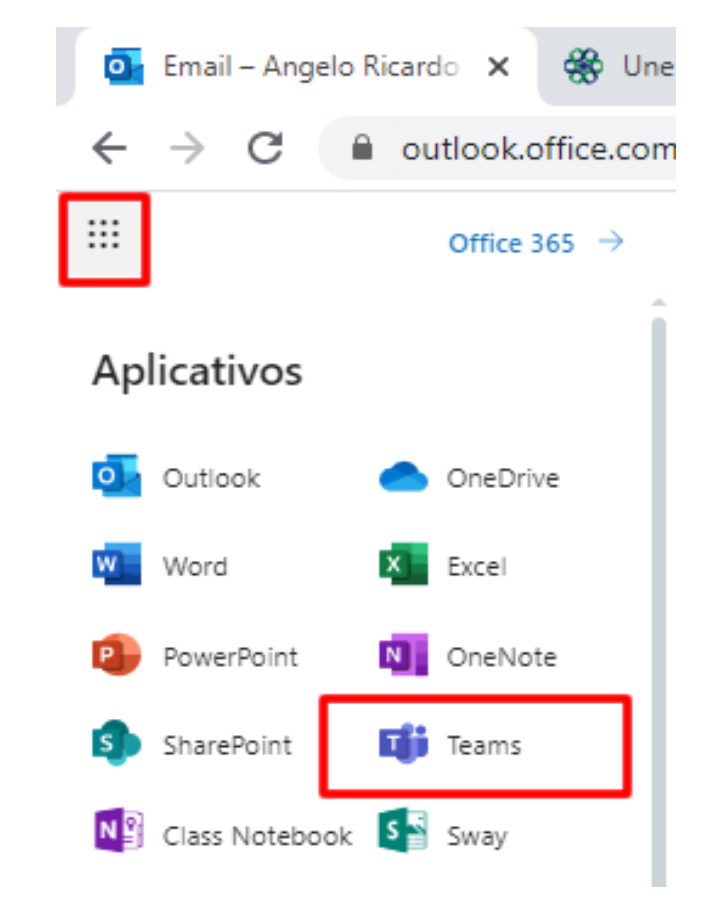

O menu lateral apresenta diversos links para utilização, sejam atividades, chat, equipes, tarefas, calendário, chamadas.

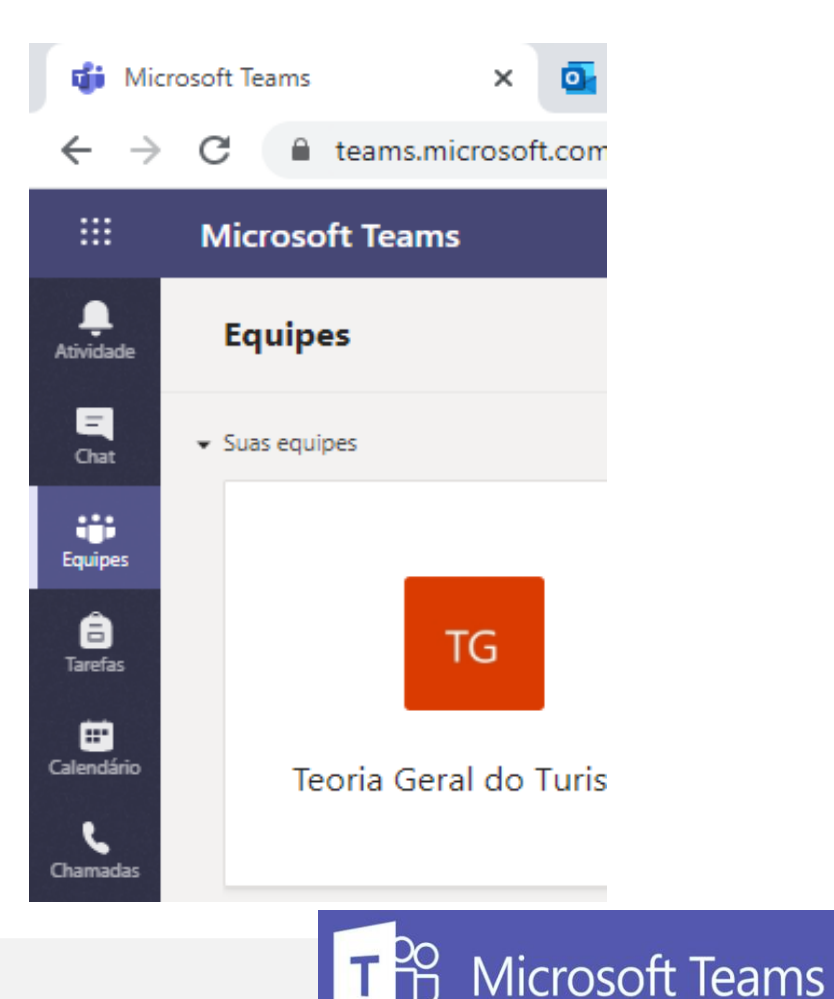

### Criando uma Equipe (disciplina, setor, colegiado)

No link **Equipes** é possível criar uma nova equipe ou ingressar numa equipe já existente. Uma equipe pode ser entendida por qualquer grupo de pessoas, seja numa disciplina, num setor administrativo, colegiado, etc.

• Para criar uma equipe, clique em Criar uma equipe

🝸 🔅 සී<sup>+</sup> Criar uma equipe ou ingressar nela

 Na sequência, você pode ingressar numa equipe existente se possuir um código ou então criar uma equipe

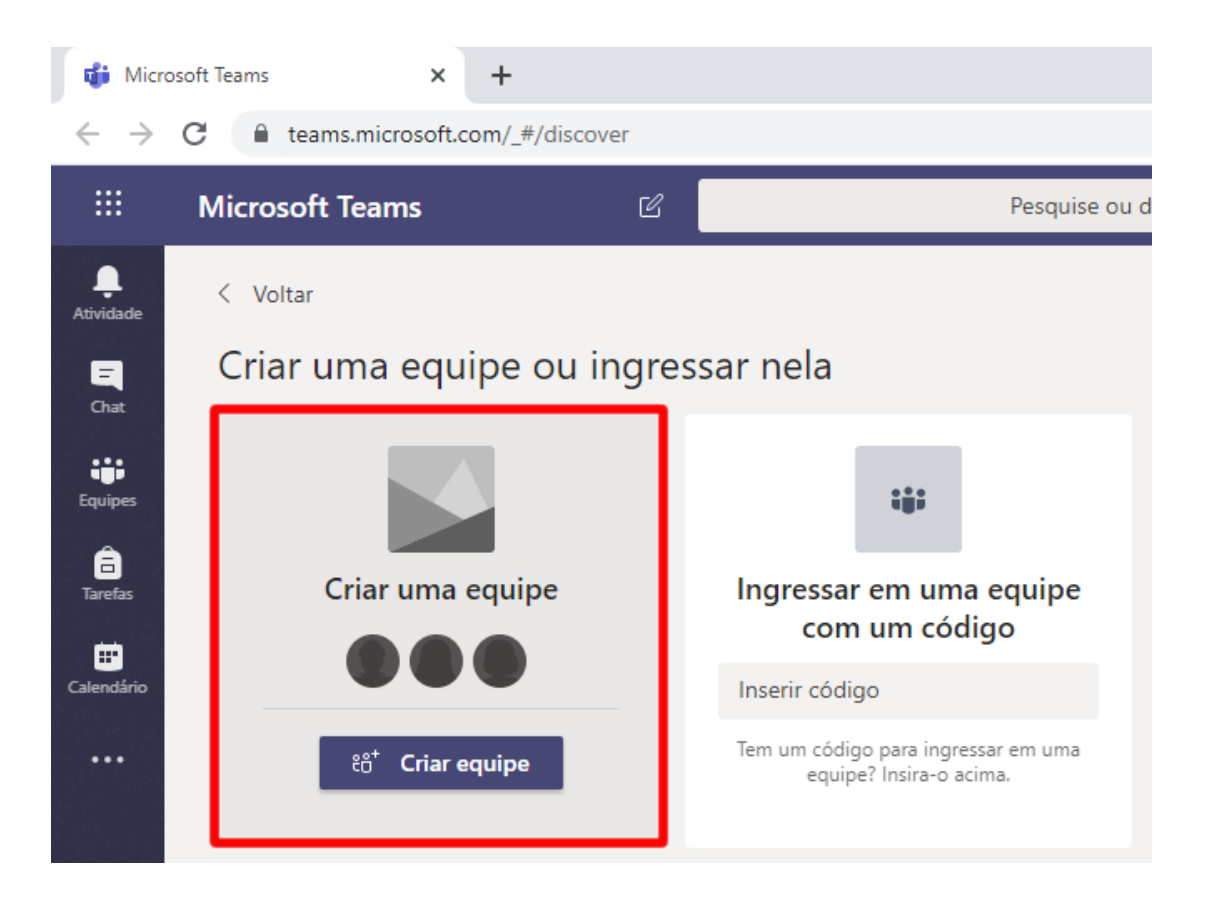

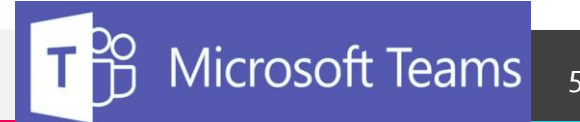

## É possível selecionar um tipo de equipe, possibilitando criar:

**Classe:** Pode ser realizado para uma disciplina, grupo de estudos, projetos de pesquisa, projetos de extensão, entre outras atividades da Universidade

**PLC:** Uma comunidade de aprendizagem profissionais, especial para trabalhos de docentes

**Equipe:** Pode ser utilizado para atividades administrativas do colegiado, centro de áreas, divisões, entre outras Selecionar um tipo de equipe

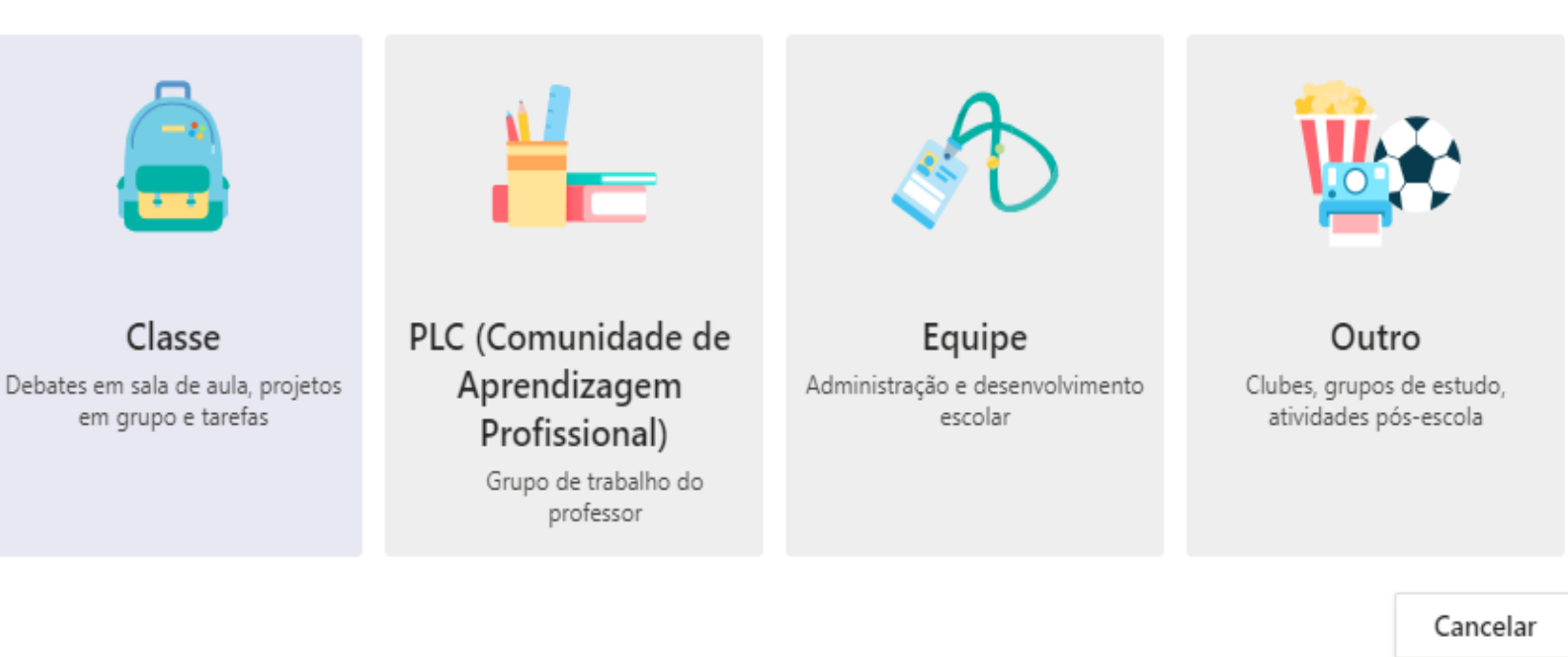

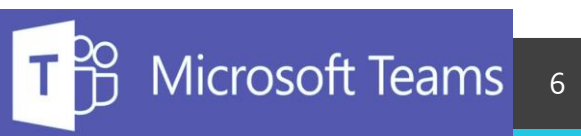

### A seguir, você poderá dar nome e uma descrição para a equipe.

No caso de disciplinas, o nome poderá ser o nome da disciplina. Na descrição pode ser inserido informações como a ementa, conteúdo programático, carga horária, referências.

#### Criar sua equipe

Os professores são os proprietários das equipes de classe, e os alunos participam como membros. Cada equipe de classe permite criar tarefas e testes, registrar comentários dos alunos e proporcionar aos alunos um espaço privado para notas no Bloco de Anotações de Classe.

Nome

| lone                                                                                                    |         |  |
|----------------------------------------------------------------------------------------------------|---------|--|
| Nome da Disciplina - Curso - Campus de                                                                                     | $\odot$ |  |
|                                                                                                    |         |  |
| Descrição (opcional)                                                                                                    |         |  |
| É possível inserir informações da Disciplinas, tais como: Ementa, Carga Horária, objetivos,<br>Avaliação, Referências, etc |         |  |

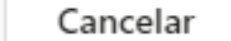

Próximo

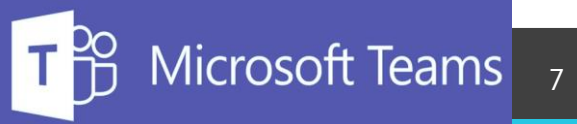

### Adicione pessoas, Estudantes, Docentes ou agentes universitários

Você pode adicionar pessoas, grupos ou até grupos de contatos inteiros.

Se precisar adicionar pessoas externas à organização, use o endereço de email correspondente para convidá-las. Adicione também um nome de exibição.

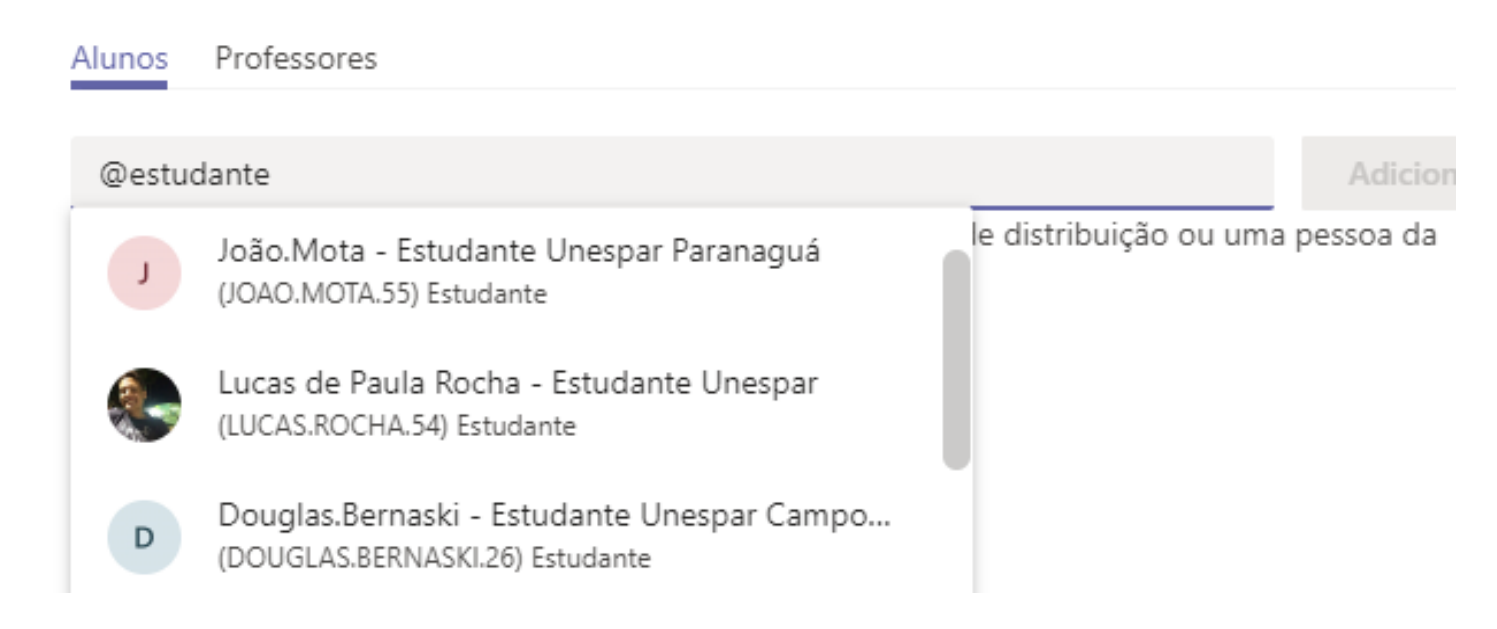

licrosoft Teams

Adicionar pessoas a "Nome da Disciplina - Curso - Campus de ..."

### Adicione pessoas, Estudantes, Docentes ou agentes universitários

Caso a pessoa não possua um email @unespar.edu.br ou @estudante.unespar.edu.br ela poderá ingressar como convidado. Todas as contas de email estão aptas para serem adicionadas (@gmail.com; @yahoo.com.br; @hotmail.com e entre outras)

#### Adicionar membros a Geografia do Turismo

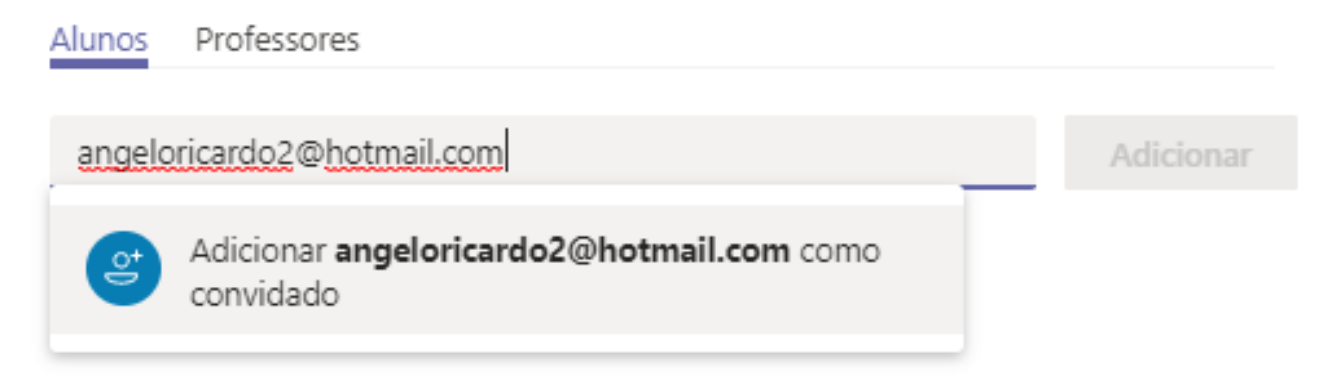

### Adicione pessoas, Estudantes, Docentes ou agentes universitários

You have been added as a guest to Universidade Estadual do Paraná - Unespar in Microsoft Teams

Ela receberá um email de confirmação do ingresso no grupo (f). Talvez seja necessário informar um código de segurança que a Microsoft encaminhará por email.

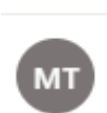

5

Traduzir a mensagem para: Português (Brasil) | Nunca traduzir do: Inglês

| k | Microsoft Teams <noreply@email.teams.microsoft.com></noreply@email.teams.microsoft.com> |
|---|-----------------------------------------------------------------------------------------|
| , | Ter, 24/03/2020 17:38                                                                   |
|   | Você ⊗                                                                                  |

#### Microsoft Teams

Angelo Ricardo added you as a guest to Universidade Estadual do Paraná - Unespar!

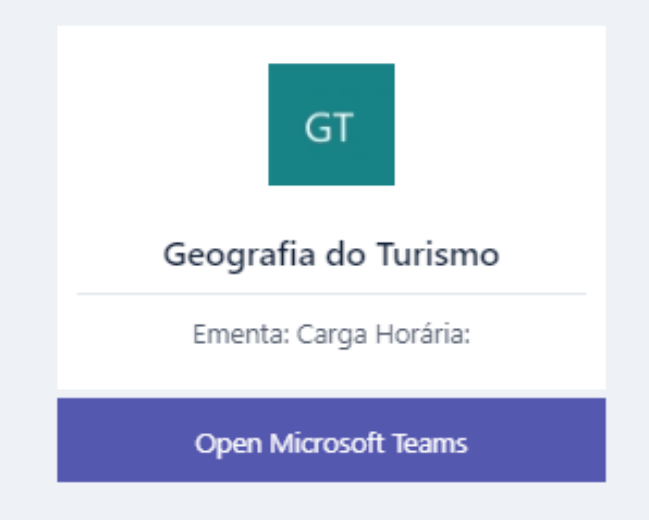

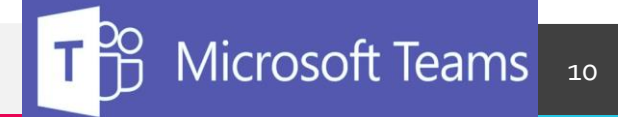

Os estudantes e docentes podem baixar o aplicativo para Windows ou ainda usar o aplicativo web

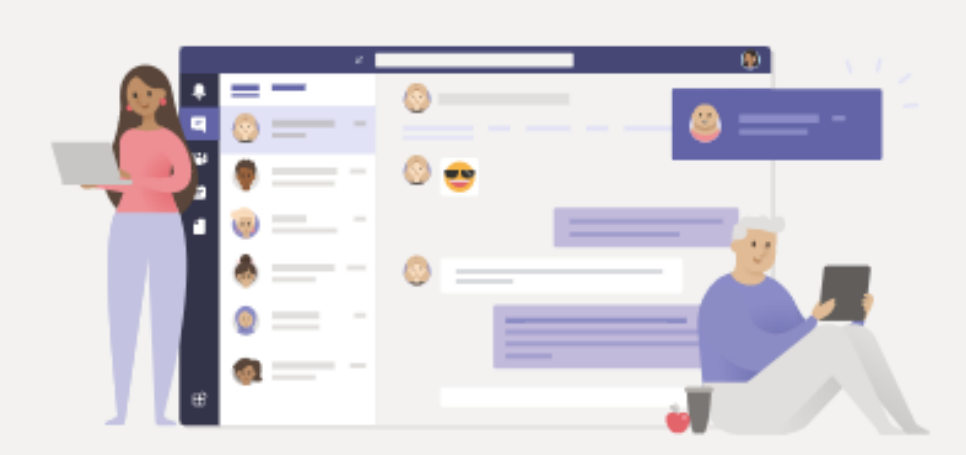

#### Permaneça conectado de forma melhor com o aplicativo para desktop Teams

Baixar o aplicativo para Windows

Em vez disso, usar o aplicativo Web

Já tem o aplicativo Teams? Iniciar agora

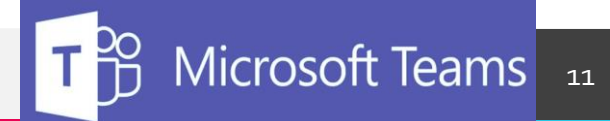

UNESPAR - Universidade Estadual do Paraná

 $\geq$ 

No **Chat** você poderá conversar com diversas pessoas e ainda fazer videochamadas.

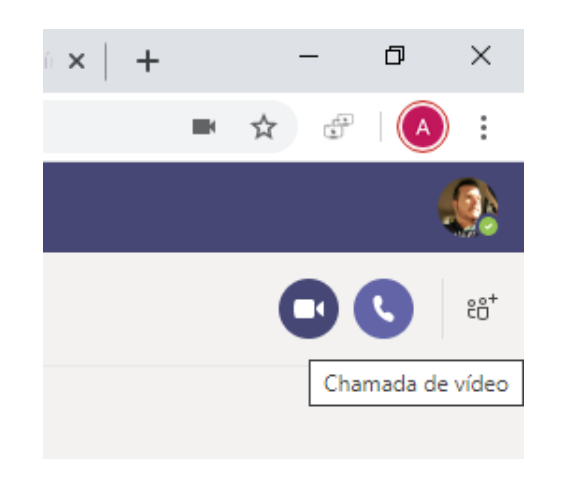

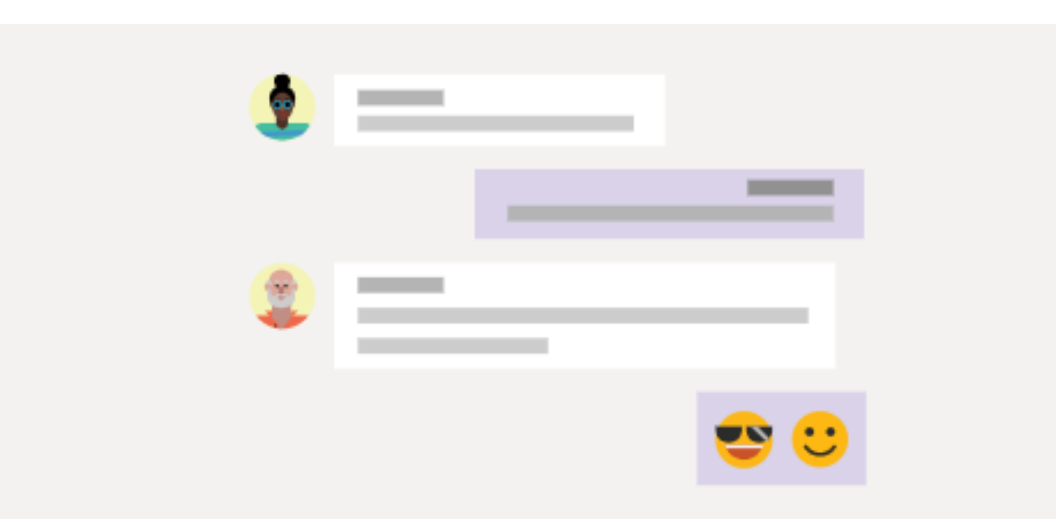

#### Tenha conversas privadas

Às vezes você quer apenas conversar por chat ou fazer uma chamada de vídeo individual ou em grupo.

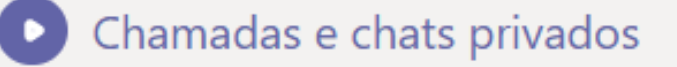

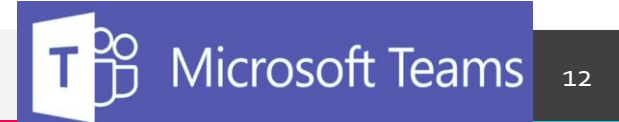

UNESPAR - Universidade Estadual do Paraná

! ⊘ ☺ ☞ 龄 ᅇ …

Digite uma nova mensagem

Em **Equipes** você administra suas equipes (disciplinas, setores), é possível adicionar pessoas, adicionar canal, editar equipe, obter link, gerenciar marcas, e excluir a equipe. Além disso, a tela ao lado é possível fazer postagens, adicionar arquivos (do *Onedrive* ou do computador), bloco de anotações, elaborar tarefas, notas ou adicionar diversos outros aplicativos.

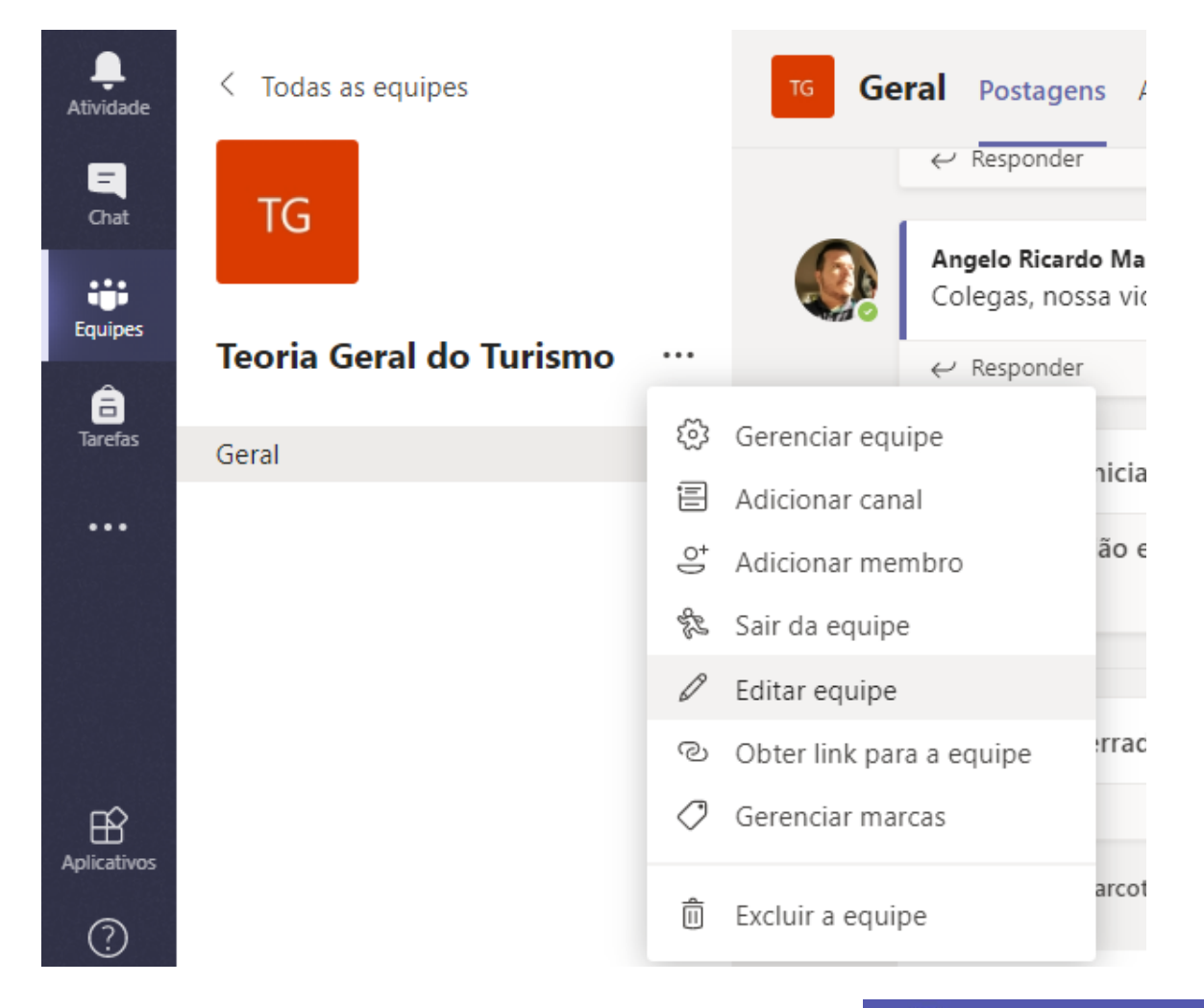

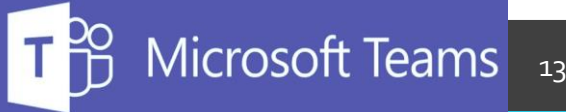

Em Tarefas é possível administrar todas as tarefas que foram inseridas ou inserir uma nova tarefa, sendo possível adicionar título, categoria, instruções para realização, recursos (arquivos em diversos formatos: .pdf, xls, .doc, vídeos, etc), pontos (ou nota) de cada tarefas con seus respectivos critérios de avaliação, atribuir a uma ou mais disciplinas, data e hora de conclusão da tarefa.

|   | Microsoft Teams                                 | Pesquise ou digite u             | ım comando        |                  | 4              |
|---|-------------------------------------------------|----------------------------------|-------------------|------------------|----------------|
|   | Nova tarefa                                     |                                  |                   | Descartar Salvar | Atribuir       |
|   | Título (obrigatório)                            |                                  |                   |                  |                |
|   | Digite o título                                 |                                  |                   |                  |                |
| а | Adicionar categoria Instruções                  |                                  |                   |                  |                |
|   | Inserir instruções                              |                                  |                   |                  |                |
|   | ⊘ Adicionar recursos                            |                                  |                   |                  |                |
|   | Pontos                                          |                                  |                   |                  |                |
|   | Sem pontos                                      |                                  |                   |                  |                |
| r | 🖽 Adicionar lista de critérios de avaliação     |                                  |                   |                  |                |
|   | Atribuir a                                      |                                  |                   |                  |                |
|   | Geografia do Turismo                            | 면.                               | Todos os alunos   |                  | o <sup>+</sup> |
|   | Data de conclusão                               |                                  | Hora de conclusão |                  |                |
|   | Qui, 26 de mar de 2020                          | ÷                                | 23:59             |                  | ٢              |
|   | A tarefa será postada imediatamente com entrega | s tardias não permitidas. Editar |                   |                  |                |

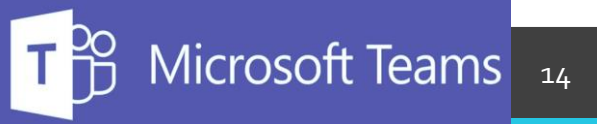

Na visão dos estudantes, as tarefas podem ser visualizadas por meio de leitura ou leitura avançada, trata-se de um assistente para estudantes cegos, que reproduz por meio de assistente de áudio as informações postadas. Neste item, os estudantes conseguem baixar os arquivos que foram postados, elaborar atividades e encaminhar o trabalho que foi solicitado para o docente.

| Pesquise ou digite um comando                                                            |       |                                                         |      | <u>~</u>         |
|------------------------------------------------------------------------------------------|-------|---------------------------------------------------------|------|------------------|
| TG Geral Postagens Arquivos Bloco de Anotações de                                        | Taref | as Notas                                                |      | ⊾ <sup>™</sup> Õ |
| Voltar                                                                                   |       |                                                         | C4)) | Entregar         |
| Leitura do texto do João da Silva<br>Centre 4 de abril de 2020 23:59                     |       | Pontos<br>Sem pontos<br>Lista de Critérios de Avaliação |      |                  |
| Instruções<br>Fazer a leitura do texto, da página 23 a p. 45.<br>Materiais de referência |       | E Coerência                                             |      |                  |
| Art 19 e 20 novo.pdf                                                                     | •••   |                                                         |      |                  |
| Meu trabalho<br>+ Adicionar trabalho                                                     |       |                                                         |      |                  |

Na visão do docente, é possível identificar quais estudantes entregaram as atividades em tempo, podendo fazer as correções, atribuir notas e/ou devolver aos estudantes, quando for o caso.

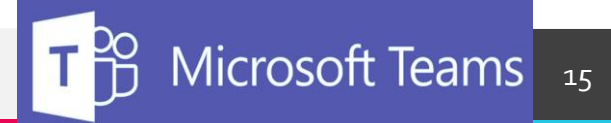

## Calendário

DA

No **Calendário** você poderá agendar todas as suas aulas numa semana, mês ou semestre. Você insere o título do conteúdo a ser trabalha do, os participantes obrigatórios ou não, a data e hora de realização, o canal ou disciplina que acontecerá a aula, sendo possível a inclusão de mais de uma disciplina e informar detalhes do conteúdo. Ao salvar a nova reunião (aula), o link (Ingressar) aparecerá no dia minutos antes na parte superior, conforme figura abaixo.

| $\leftrightarrow$ $\rightarrow$ | C 🔒                                                                                                    | teams.microsoft.com/_#/c | alendarv2?viewDate=2020-03 | 3-25T03:00:00.000Z            |                           |                           |                          | € ☆ ♂   🙆 :  |
|---------------------------------|----------------------------------------------------------------------------------------------------|--------------------------|----------------------------|-------------------------------|---------------------------|---------------------------|--------------------------|--------------|
|                                 | Mic                                                                                                    | rosoft Teams             | C                          | Pesquise ou digite um comando |                           |                           |                          | <u>.</u>     |
| Atividade                       | Atvidade     Image: Calendário     Image: Calendário       Image: Calendário     Image: Calendário     Image: Calendário       Image: Calendário     Image: Calendário     Image: Calendário |                          |                            |                               |                           | Reunir agora + 1          | Nova reunião 🛛 🗸         |              |
| E<br>Chat                       |                                                                                                    |                          |                            |                               |                           |                           | iiii Semana $\vee$       |              |
| Equipes                         | 10                                                                                                    | <b>22</b><br>Domingo     | <b>23</b><br>Segunda-feira | <b>24</b><br>Terça-feira      | <b>25</b><br>Quarta-feira | <b>26</b><br>Quinta-feira | <b>27</b><br>Sexta-feira | 28<br>Sábado |
| Calendário                      |                                                                                                    |                          |                            |                               |                           |                           |                          |              |
|                                 | 2h                                                                                                    |                          |                            |                               |                           |                           |                          |              |

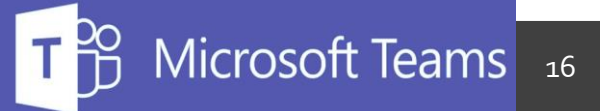

Todas as pessoas que foram adicionadas a disciplina ou convidadas receberão um email com o dia e hora da reunião ou aula.

Durante a aula, é possível dirimir dúvidas sobre a explanação no chat da reunião, adicionar arquivos, (imagens, textos)

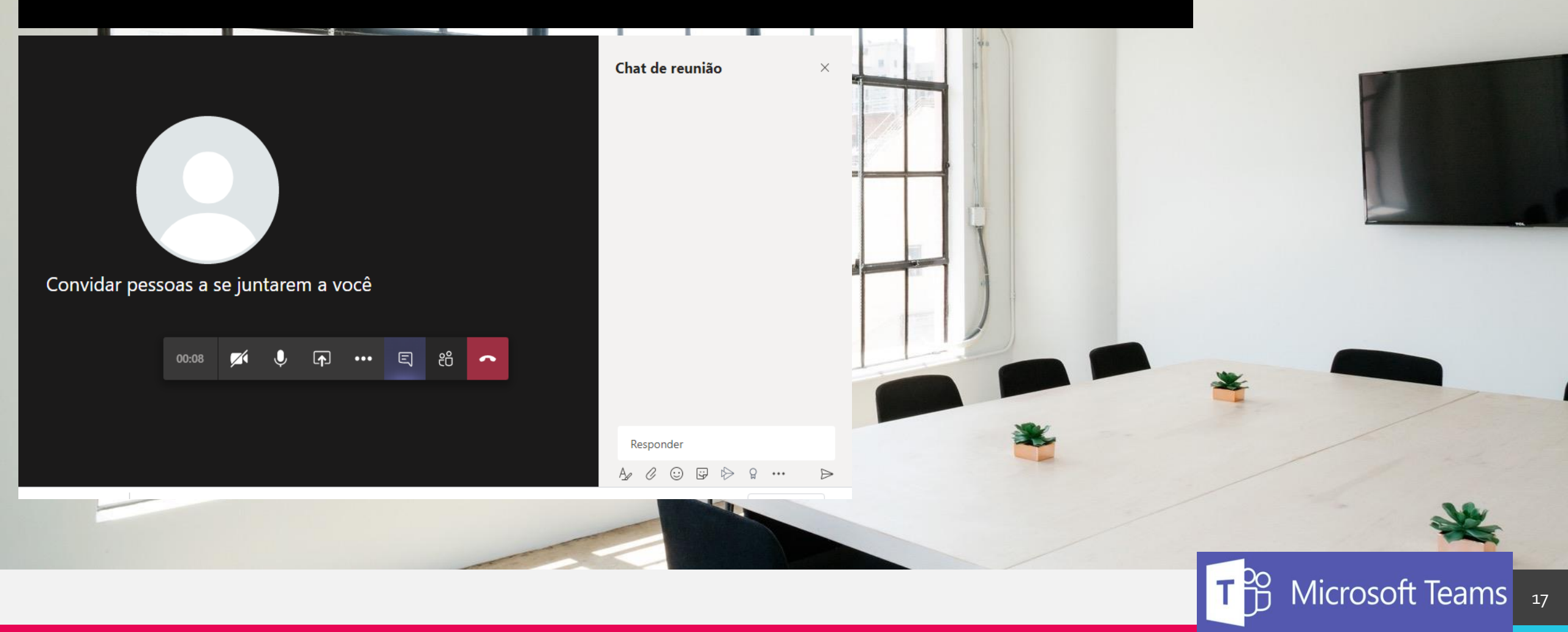

Uma ótima funcionalidade é a opção Iniciar gravação da reunião ou aula. O conteúdo fica gravado no servidor da plataforma ou no Stream. Os estudantes que não puderam participar podem assistir o conteúdo posteriormente, acessando as postagens

> Mostrar configurações do dispositivo 🗒 Mostrar anotações da reunião

Entrar em tela inteira

III Teclado numérico

Desativar vídeo de entrada

E

•••

ĉĈ

🔘 Iniciar gravação

Convidar pessoas

Chat de reunião

Responder

×

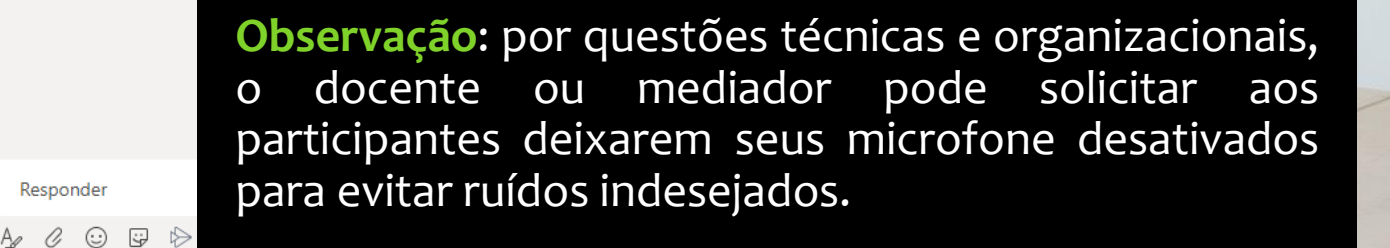

Microsoft Teams 18

Durante a videoconferência é possível fazer o compartilhamento de tela, podendo apresentar outros arquivos (.pdf, .jpg, fórmulas) arquivos do powerpint ou outros quadros de comunicação

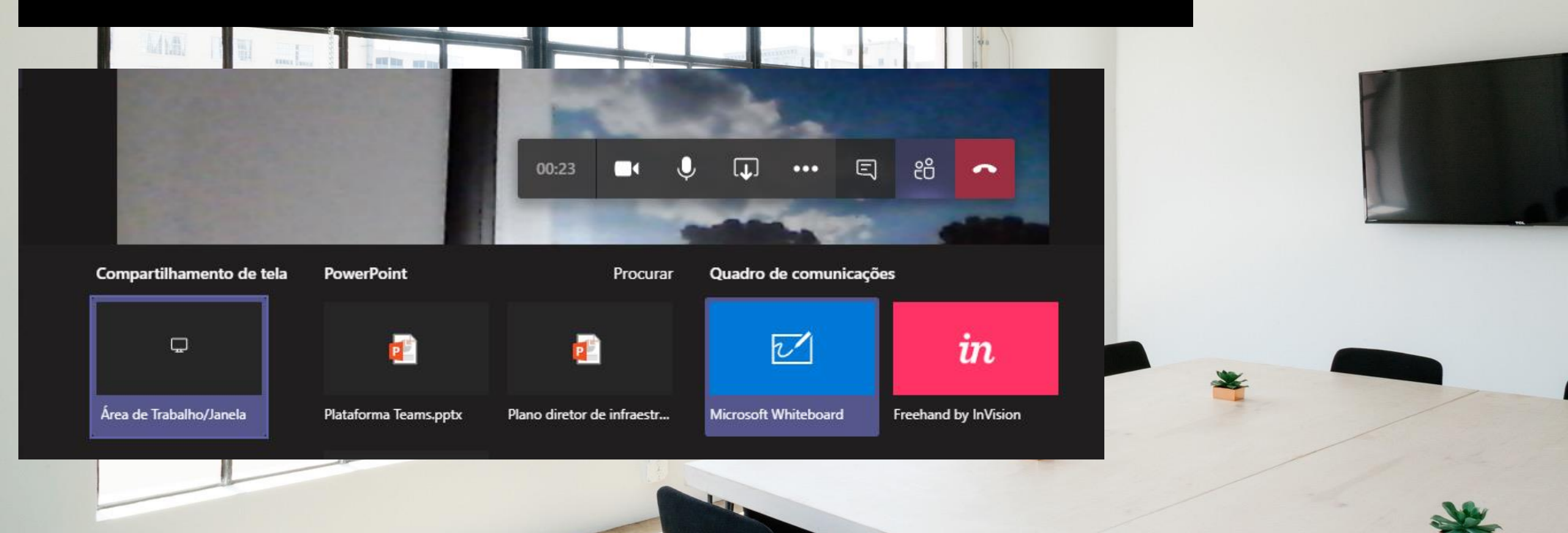

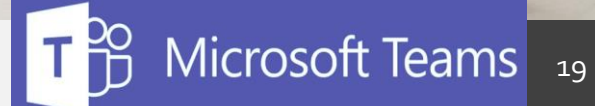

Esperamos que você tenha uma excelente experiência com o Microsoft Teams

Se quiser conhecer mais sobre esta ferramenta, assista ao treinamento da

Microsoft Teams, <u>clique aqui</u>

## Obrigado

- Angelo Ricardo Marcotti 💄
  - (44) 99111-7767
- angelo.marcotti@unespar.edu.br
  - PROPLAN 🗞

Microsoft Teams 20